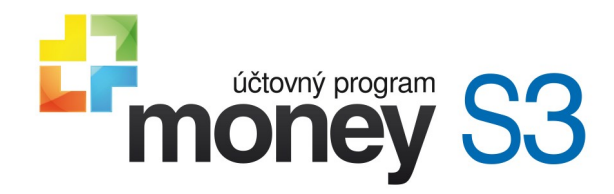

Účtovné analýzy

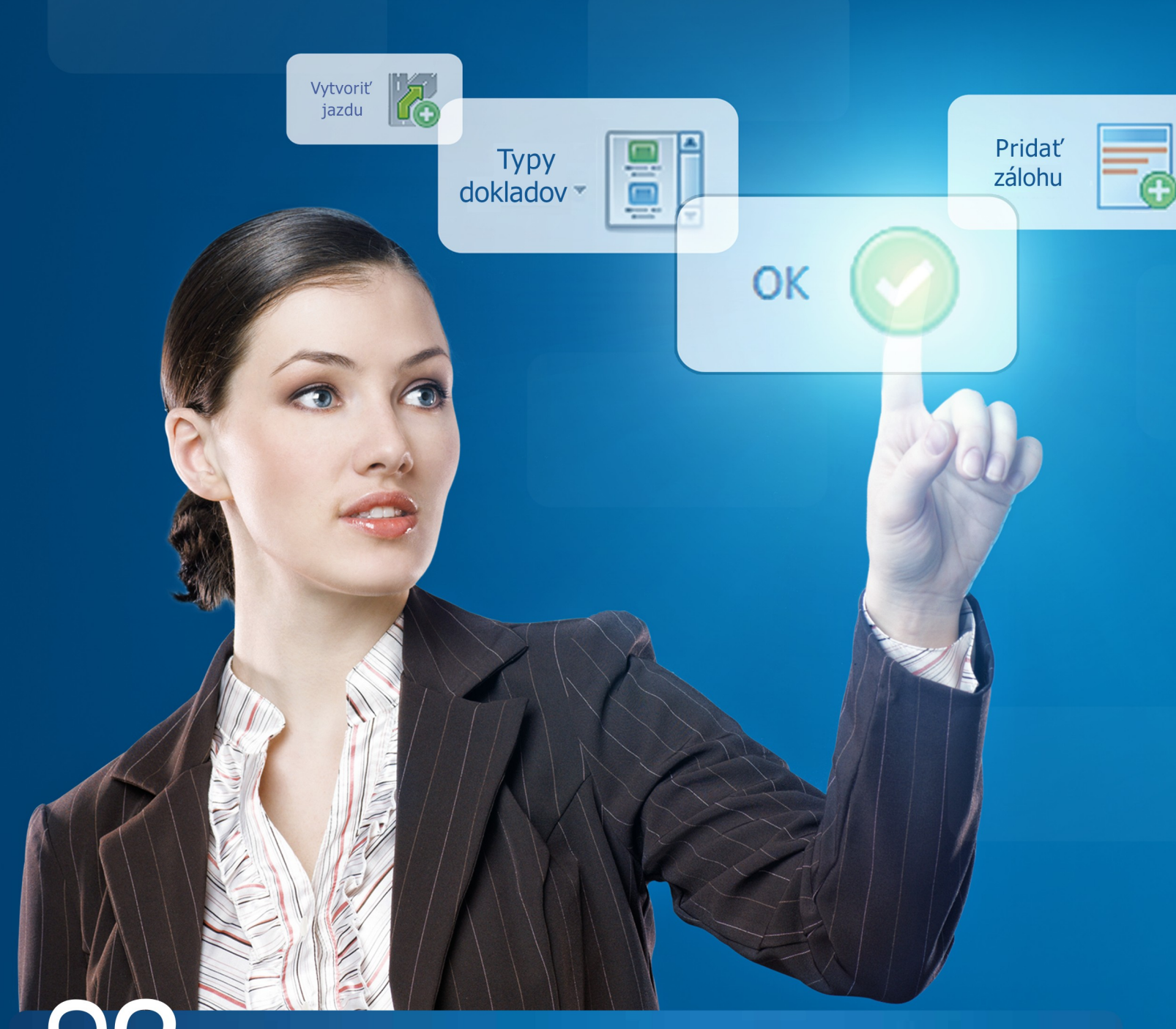

účtovníctvo pre živnostníkov a malé spoločnosti

# Obsah

|     | Inštalácia modulu ú tovné analýzy                                | 3  |
|-----|------------------------------------------------------------------|----|
| 1.1 | Inštalácia modulu vo verzii 12.000 a vyššie                      |    |
|     | On-line                                                          |    |
|     | Ú tovné analýzy                                                  | 4  |
| 2.1 | o je možné od modulu ú tovné analýzy o akáva                     | 5  |
| 2.2 | Hierarchický zoznam Ú tovné analýzy                              | 7  |
|     | Ú tovné zostavy                                                  | 8  |
| 3.1 | o je potrebné vykona pre správnu funk nos modulu Ú tovné analýzy | 10 |
| 3.2 | Rady pre používanie modulu Ú tovné analýzy                       | 11 |

### Inštalácia modulu ú tovné analýzy

Modul *Účtovné analýzy* je samostatný modul Money S3, ktorého neoddeliteľnou súčasťou je aj tlačová zostava *Účtovné zostavy*.

#### 1.1 Inštalácia modulu vo verzii 12.000 a vyššie

Účtovné analýzy sú samostatný modul, s jeho zakúpením je programu pridelený prídavný kód k vašej hlavnej licenciu. Modul je funkčný iba v prípade, keď program používa softvérový kľúč.

POZNÁMKA: Druh kľúča vo vašej inštalácii spoznáte ľahko podľa licenčného čísla. V prípade softvérového kľúča je licenčné číslo programu 16miestny, u hardvérového kľúča iba 9-miestne.

Vo chvíli, keď dokúpite nový modul Money S3, dostávate Prídavný kód k licenčnému číslu. Podľa stavu pripojenia k internetu (on-line alebo off-line) zadáte kód do programu nasledujúcim spôsobom:

#### 1.1.1 On-line

Na karte *Money / Pomoc, kontakty / Licenčný manažér* vyberiete voľbu *Aktualizovať moduly*. Ak ste pripojení k internetu on-line, program sa spojí s registračným serverom a automaticky nový modul sprístupní.

| bsah licencie Správa licencie   |                           |                |   |                                                          |
|---------------------------------|---------------------------|----------------|---|----------------------------------------------------------|
| licenčné číslo:                 |                           |                |   | Rozšíriť Money 53                                        |
| Modul                           | Prídavný kód              | Dostupnosť     | ^ | Tieto voľby slúžia na rozšírenie                         |
| Počet licencií                  | MTTP - 1756 - QR2M - ML6M | 5              |   | Money S3 o d'alšie moduly alebo                          |
| Typ licencie                    |                           | plná           |   | poccentertovi                                            |
| Jednoduché účtovníctvo          | áno                       |                |   | Nákun online                                             |
| Podvojné účtovníctvo            |                           | áno            |   | Nakup onime                                              |
| Podvojné účtovníctvo            | SH23 - DKYD - EDT9 - XD9T | pre neziskovky |   |                                                          |
| Fakturácia                      |                           | áno            |   |                                                          |
| Adresár firiem                  |                           | áno            |   | Aktualizovať moduly                                      |
| Sklady                          |                           | áno            |   | Zaktualizuje zoznam modulov                              |
| Objednávky                      |                           | áno            |   | vašej licencie z registračného<br>centra CÍGLER SOETWARE |
| Účtovné analýzy                 |                           | áno            |   | CHILD CLOLER SOFTWARE.                                   |
| Skladové analýzy                |                           | áno            |   |                                                          |
| Mzdy                            |                           | neobmedzené    |   |                                                          |
| Majetok                         |                           | áno            |   |                                                          |
| Kniha jázd                      | WFLG - T318 - 3KQ9 - L5Z1 | áno            |   |                                                          |
| Kniha jázd a cestovné náhrady   |                           | neobmedzené    |   |                                                          |
| Servis                          | 2XS1 - IF6H - ETXF - 3XFJ | áno            |   |                                                          |
| Periodická a hromadná fakturace | JTBN - RHIP - 78C1 - 7848 | áno            |   |                                                          |
| E-shop konektor                 | 713X - DRIF - 7SA6 - N79F | áno            | ~ |                                                          |
| <                               |                           | >              |   |                                                          |

#### 1.1.2 Off-line

Na karte Money / Pomoc, kontakty spustíte Licenčný manažér a prepnete sa do záložky Obsah licencie. Ak máte licenčný súbor, použite voľbu Načítať zo súboru. Ak nemáte k dispozícii licenčný súbor, kliknite na tlačidlo Zapísať ručne a zadajte licenčné číslo modulu.

| sprava licence                  |                           |                                 |                                                                |  |  |  |  |
|---------------------------------|---------------------------|---------------------------------|----------------------------------------------------------------|--|--|--|--|
| icenčné číslo:                  |                           |                                 | Rozširiť Money 53                                              |  |  |  |  |
| Modul                           | Prídavný kód              | Dostupnosť                      | Tieto voľby slúžia na rozšírenie                               |  |  |  |  |
| Počet licencií                  | MTTP - 1756 - QR2M - ML6M | 5                               | počet klientov.                                                |  |  |  |  |
| Typ licencie                    |                           | plná                            |                                                                |  |  |  |  |
| Jednoduché účtovníctvo          |                           | áno                             | Pri zakúpení modulu alebo klienta<br>ste obdržali prídavný kód |  |  |  |  |
| Podvojné účtovníctvo            | ictvo                     |                                 | Môžete ho zapísať ručne alebo                                  |  |  |  |  |
| Podvojné účtovníctvo            | SH23 - DKYD - EDT9 - XD9T | pre neziskovky<br>áno           | načítať z dodaného súboru.                                     |  |  |  |  |
| Fakturácia                      |                           |                                 | Načítať zo súboru                                              |  |  |  |  |
| Adresár firiem                  |                           | áno                             | Z dodaného súboru načíta                                       |  |  |  |  |
| Sklady                          |                           | áno                             | skladbu modulov vašej licencie.                                |  |  |  |  |
| Objednávky                      |                           | áno                             | Zapísať ručne                                                  |  |  |  |  |
| Účtovné analýzy                 |                           | Umožňuje ručne zapísať prídavné |                                                                |  |  |  |  |
| Skladové analýzy                |                           | áno                             | kódy k vašej licencii                                          |  |  |  |  |
| Mzdy                            |                           | neobmedzené                     |                                                                |  |  |  |  |
| Majet <mark>o</mark> k          |                           | áno                             |                                                                |  |  |  |  |
| Kniha jázd                      | WFLG - T318 - 3KQ9 - L5Z1 | áno                             |                                                                |  |  |  |  |
| Kniha jázd a cestovné náhrady   |                           | neobmedzené                     |                                                                |  |  |  |  |
| Servis                          | 2XS1 - IF6H - ETXF - 3XFJ | áno                             |                                                                |  |  |  |  |
| Periodická a hromadná fakturace | JTBN - RHIP - 7BC1 - 7B4B | áno                             |                                                                |  |  |  |  |
| E-shop konektor                 | 713X - DRIF - 7SA6 - N79F | 713X - DRIF - 7SA6 - N79F áno   |                                                                |  |  |  |  |
| <                               |                           | >                               |                                                                |  |  |  |  |

POZNÁMKA: Pre pohodlnejšiu prácu pri zadávaní Licenčného čísla a Prídavných kódov si môžete u nášho obchodného oddelenia vyžiadať zaslanie licenčného súboru "S3.licence.csw" na e-maile: info@money.sk, alebo tel .: 02 49212323.

*Načítať zo súboru* - ak ste si zažiadali na obchodnom oddelení o zaslanie licenčného súboru S3.licence.csw, potom máte tieto možnosti:

- Súbor S3.licence.csw spustíte priamo z média dvojitým kliknutím.

- Ak ste si súbor uložili, tlačidlom *Načítať zo súboru* otvoríte okno pre vyhľadanie súboru S3.licence.csw vo vašom počítači a súbor otvorte.

Automaticky sa vykoná aktualizácia všetkých vašich zakúpených modulov.

Zapísať ručne - túto voľbou použijete, ak budete chcieť zapísať prídavné kódy k zakúpeným modulom ručne podľa vytlačeného *Rozpisu modulov licencie Money S3*.

Po zatvorení okna *Licenčný manažér* program automaticky sprístupní novo zakúpené moduly. V prípade problémov kontaktujte našu technickú podporu na telefónnom čísle 02/492 12345.

## <sup>2</sup> Ú tovné analýzy

### 2.1 o je možné od modulu ú tovné analýzy o akáva

▶ Značné zrýchlenie bežnej mesačnej rutinnej práce účtovníkov pri párovaní salda nielen pohľadávok a záväzkov, ale aj akýchkoľvek saldokontných účtov (napr. materiál na ceste).

▶ Doklady v zozname Účtovné analýzy sa zobrazujú podľa nastaveného filtra - konfigurácie Účtovnej analýzy.

Doklady v zozname Účtovné analýzy sa zobrazujú buď pre aktuálny účtovný rok alebo pre všetky účtovné roky agendy.

Všetky opravy dokladov môžete vykonávať priamo v zozname Účtovné analýzy, odpadá teda zdĺhavá práca nájsť v konkrétnom zozname

zdrojový doklad, tento opraviť a následne zostavu salda vytlačiť znova.

Možnosť vytvárania ľubovoľných vlastných zostáv nad účtovným denníkom, aj cez viac účtovných rokov.

POZNÁMKA: Možnosť nastavenia masky u premennej Dátum umožňuje tvorbu prehľadov za týždenné, kvartálne alebo ročné obdobia a to aj s presahom na viac účtovných rokov.

V každom prípade značnú úsporu papiera pri tlači zostáv.

Modul *Účtovné analýzy* primárne slúži na tzv. "Čistenie salda", teda na zisťovanie stavu uhradenia pohľadávok a záväzkov k dátumu a ich správnemu zaúčtovaniu. Pri použití tohto modulu odpadá zdĺhavá práca účtovníkov, spočívajúca doteraz v postupe vytlačenia zostavy Salda, následnej oprave primárnych dokladov, opätovnej tlači zostavy atď. Až ku konečnej situácii, keď je saldo na príslušných účtoch korektné. Modul všetku túto činnosť umožňuje vykonávať on-line s okamžitou vizualizáciou zmenených dokladov. Modul je realizovaný pomocou nového zoznamu Účtovné analýzy.

Databáza tohto zoznamu je vo svojej podstate dátovou kockou nad *Účtovným denníkom* a (voliteľne) *Zoznamom počiatočného stavu salda*. Jej štruktúra je definovaná používateľom podľa zvolenej konfigurácie (napr. *Zoskupenia Účet / IČO / Párovací symbol*) s možnosťou zobraziť aj konečné zaúčtovanie v najnižšej úrovni. Výpočet pre zostavenie tohto zoznamu spúšťa používateľ voľbou konfigurácie. Priamo zo zoznamu *Účtovné analýzy* potom môže meniť zaúčtovanie aj zdrojové doklady či ich úhrady s tým, že všetky zmeny sa on-line premietajú do zoznamu *Účtovné analýzy*.

| <b>6</b> 7 🗄          | •            | 🤉 🐴 💙 🛛 Za                              | dajte hľadaný text                    |          |                 | P                               | Money S3                               | Ná                                  | stroje zoznami  | u           |           | -3         |      | ×       |
|-----------------------|--------------|-----------------------------------------|---------------------------------------|----------|-----------------|---------------------------------|----------------------------------------|-------------------------------------|-----------------|-------------|-----------|------------|------|---------|
| Mor                   | ney          | Účtovníctvo                             | Obchod                                | Sklad    | Servis          | Analýzy                         | Réžia Nást                             | troje Ú                             | čtovné analýzy  |             |           |            |      | 0       |
| Zd <u>r</u> oj<br>Prá | áca s        | Za <u>ú</u> čtovanie                    | Len nevypárov<br>saldo<br>Filtrovanie | /ané     | Hľ <u>a</u> dať | Ilač účtovne<br>analýzy<br>Tlač | j Konfigurá<br>a <u>n</u> alýzy<br>Nas | icia Aktívr<br>/ analýz<br>stavenie | na<br>za        |             |           |            |      | ~       |
| >                     | U            | Účtovné analýzy                         |                                       |          |                 |                                 |                                        |                                     |                 |             |           |            |      |         |
|                       | Aktı         | uálna konfigurácia:                     | Účtovná analýza                       | a zosku  | pená pod        | 'a IČO, účtu, pár               | . sy                                   |                                     |                 |             |           |            |      |         |
|                       |              | <ul> <li>Zoskupenie: IČC</li> </ul>     | ):Účet:Pár. symbol                    | Ú        | Strana          | Čiastka MD                      | Čiastka Dal                            | Saldo                               | Dátum           | Popis       |           |            |      |         |
|                       |              | Σ Súčet                                 |                                       |          |                 | 22 523,89                       | 37 387,57                              | -14 863,68                          |                 |             |           |            |      |         |
|                       |              | 26874286                                |                                       |          |                 |                                 |                                        | 133,82                              | ł               | KANCEL a.s. |           |            |      |         |
|                       | la la 311000 |                                         |                                       |          |                 | 169,82                          |                                        |                                     |                 | Odberatelia |           |            |      |         |
| oložky                |              | I II II II II II II II II II II II II I | 15                                    |          |                 |                                 |                                        | 63,02                               |                 |             |           |            |      |         |
| né p                  | A_↓          | <ul> <li>Zoskupenie: IČC</li> </ul>     | ):Účet:Pár. symbol                    | Ú        | Strana          | Čiastka MD                      | Čiastka Dal                            | Saldo                               | Dátum           | Popis       |           |            |      |         |
| úbe                   | •            |                                         | 11500005                              |          | MD              | 32,77                           |                                        |                                     |                 |             |           |            |      |         |
| Obl                   |              |                                         | 11500005                              |          | MD              | 6,55                            |                                        |                                     |                 |             |           |            |      |         |
|                       |              |                                         | 11500005                              |          | MD              | 19,75                           |                                        |                                     |                 |             |           |            |      |         |
|                       |              |                                         | 11500005                              |          | MD              | 3,95                            |                                        |                                     |                 |             |           |            |      |         |
| •                     | ۲            |                                         |                                       |          |                 |                                 |                                        |                                     |                 |             |           |            |      | >       |
| DEMO P                | Podv         | ojné účtov 2016                         | 25.10.2016 Po                         | oužívate | ľ               |                                 | 23 - シ                                 | - 上 Ve                              | erzia: 17,000 L | .ic: N      | IYGM-92KN | PIN: 035 2 | 1 63 | <u></u> |

Konfiguráciou možno ovplyvniť, či má byť zoznam *Účtovné analýzy* tzv. "Saldokontný", tj. čerpá dáta z *Účtovného denníka* (vždy len aktuálneho roka) a zo zoznamu *Počiatočného stavu salda* alebo preberá údaje iba z *Účtovného denníka* a to aj za viac účtovných rokov.

Prehľad je zobrazovaný v novom type zoznamu, ktorý umožňuje prezeranie hierarchicky štruktúrované databázy. Pre zjednodušenie ho môžeme nazvať "interaktívnou zostavou", ktorá obsahuje súčty v niekoľkých vopred definovaných zoskupeniach podľa nasledujúcich premenných *Účtovného denníka*: *Účet, IČO, Párovací symbol, Stredisko, Zákazka, Činnosť* a *Dátum*.

Zoznam je možné filtrovať prepínačom pre zobrazenie záznamov, ktoré majú nevypárované (nenulové) saldo - v podstate ide o stav, ktorý ponúka štandardná zostava *Saldo*. Za "vypárované" sa považujú tie riadky zoznamu, ktorých všetky podriadené riadky majú premennú Saldo nulovú.

Pre používateľa je pripravených niekoľko základných konfigurácií, použiteľných najmä pre saldokontné párovanie pohľadávok a záväzkov. Podľa potreby možno vytvoriť ľubovoľné vlastné konfigurácie.

|                    | Konfiguráci                                                                                    | a Účtovnej analýzy           |      | ×                 |
|--------------------|------------------------------------------------------------------------------------------------|------------------------------|------|-------------------|
| ОК                 | <b>S</b> pať                                                                                   |                              |      |                   |
| Základné o         | operácie                                                                                       |                              |      |                   |
| Názov:             | Účtovná analýza zoskupená po                                                                   | odľa IČO, účtu, pár. s       | sy . | Generovať názov   |
| Podľa              | a dátumu účtovn. prípaduod                                                                     | · do                         |      |                   |
|                    |                                                                                                |                              |      | Menej             |
| Zoskup             | enie Účtovnej analýzy a jeho po                                                                | adie                         |      |                   |
|                    | ičo<br>Účet<br>Dár. symbol                                                                     |                              | Ŷ    | Pridať<br>Odobrať |
| -Ďalší<br>Zo<br>Ig | obraziť úhrady dokladov<br>norovať prázdne hodnoty najvy:<br>o výpočte zotriediť analýzu podľa | ššej úrovne<br>a. zoskupenie | VZOS | :tupne 🗸          |
| 100                | echádzať všetky účtovné roky                                                                   |                              |      |                   |

POZNÁMKA: Ak prihliadneme k analógii tlačenej zostavy Saldo, zásadný rozdiel spočíva v tom, že Saldo má pevne definované zoskupenia Účet / IČ / Párovací symbol bez možnosti meniť poradie týchto premenných a je "neaktívne". To znamená, že po akejkoľvek zmene zaúčtovania prvotných dokladov či zmene ich úhrad je potrebné zostavu vytlačiť znova, pretože nie je "aktuálne".

Konfigurácie ďalej umožňujú definovať filtre a masky pri jednotlivých premenných, spracovať i viac účtovných rokov súčasne a pod. Čo vytvára z tohto zoznamu silný analytický nástroj pre potrebu účtovníkov a manažérov. Počet volených úrovní zoskupenia je obmedzený na štyri. PRÍKLAD: Za všetky možnosti uveďme napr. *Prehľad ziskovosti zákaziek po vymedzených týždňových obdobiach za niekoľko rokov*, členený naviac na strediská.

Samozrejmosťou je možnosť tlačového výstupu a exportu zoznamu do Excelu v ľubovoľnej úrovni zoskupenia. Neoddeliteľnou súčasťou samostatného modulu *Účtovné analýzy* je tiež tlačová zostava *Účtovné zostavy*.

#### 2.2 Hierarchický zoznam Ú tovné analýzy

Zoznam dokladov vstupujúcich do *Účtovnej analýzy* sa zobrazuje v stromovej štruktúre podľa nastavených premenných a ich poradie. Z dôvodu rýchlosti pri sieťovom spracovaní bol zvolený tzv. Pseudostromčekový zoznam.

V jeho hornej časti sa zobrazujú všetky nadriadené uzly (premenné zvolené v konfigurácii), ktoré obsahujú súčty podriadených uzlov (premenných), a to v premenných *Čiastka MD*, *Čiastka Dal* a *Saldo* (Saldo = MD - Dal). V spodnej časti sa zobrazujú všetky podriadené záznamy uzlu. Stlačením myši na "rozbaľovacie" znaky +/- alebo pomocou klávesov *Enter / Esc* môžete príslušné uzly (súčtové záznamy) rozbaľovať či zbaľovať, a to až do úrovne jednotlivých dokladov, resp. ich zaúčtovania. Túto "dolnú" úroveň samozrejme už nemožno ďalej rozbaľovať.

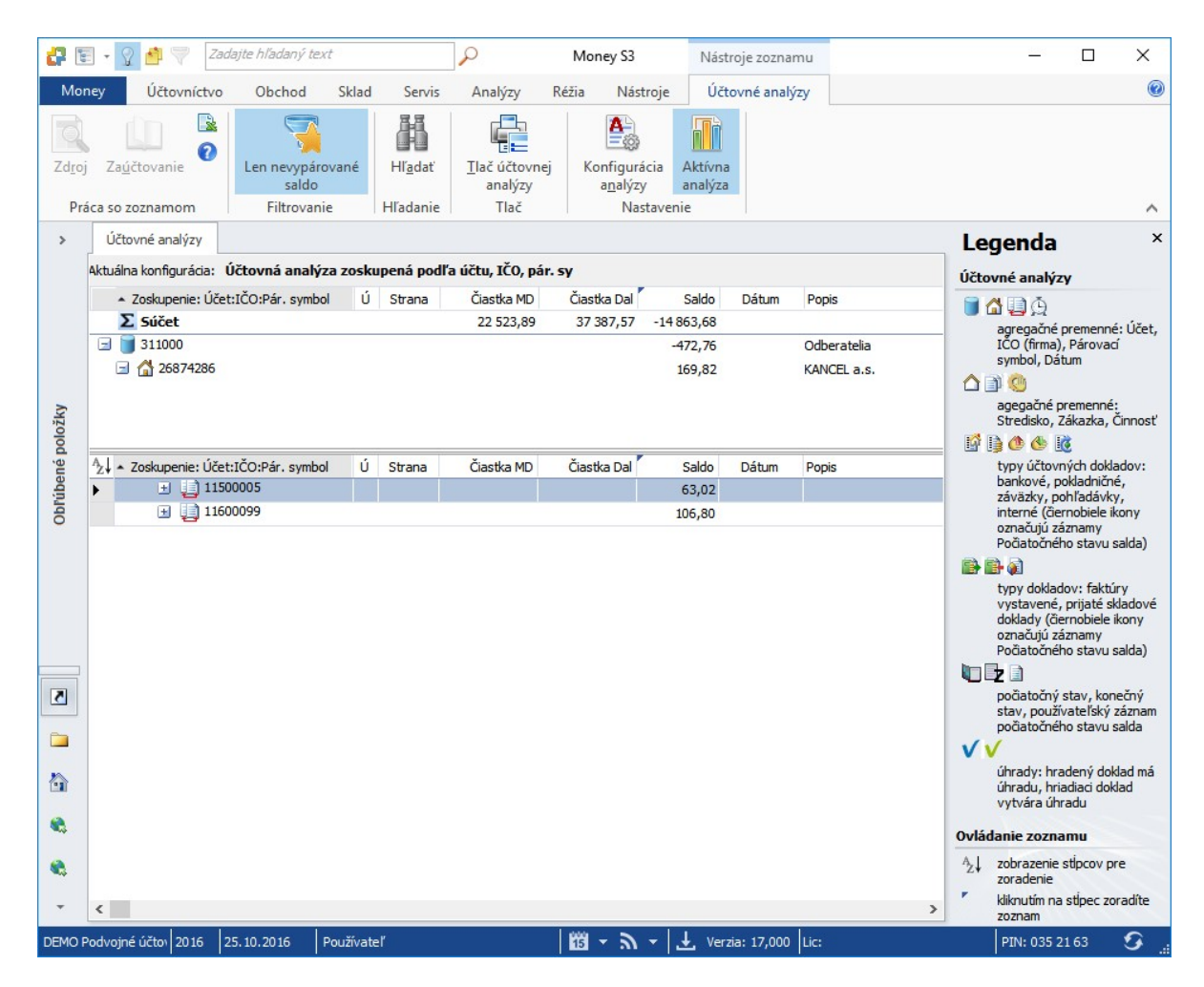

## <sup>3</sup> Ú tovné zostavy

Účtovné zostavy sú neoddeliteľnou súčasťou modulu Účtovné analýzy a nájdete ich na karte Analýzy / Účtovné zostavy. V stručnosti možno povedať, že umožňujú rovnaké tlačové výstupy ako modul Účtovné analýzy (a tiež na tento účel vnútorne používajú jeho aparát) s niekoľkými zásadnými zmenami:

| đ   | 9                 |                                         |    |              |                      | Účtovné                     | zostavy                |                     | - 0                                                   |
|-----|-------------------|-----------------------------------------|----|--------------|----------------------|-----------------------------|------------------------|---------------------|-------------------------------------------------------|
| Prá | Späť 0            | Len nevypárovar<br>saldo<br>Filtrovanie | né | 1.<br>úroveň | 2. 3.<br>úroveň úrov | 4.<br>eň úroveň<br>Zobraziť | Rozbaliť H<br>všetko a | Rozbaliť<br>ktuálne |                                                       |
|     | Zoskupenie: Stree | lisko:Dátum:Účet                        | Ú  | Strana       | Čiastka MD           | Čiastka Dal                 | Saldo                  | Dátum               | Popis                                                 |
|     | Σ Súčet           |                                         |    |              | 4 194,70             | 0,00                        | 4 194,70               |                     |                                                       |
| Ą↓  | Zoskupenie: Stree | isko:Dátum:Účet                         | Ú  | Strana       | Čiastka MD           | Čiastka Dal                 | Saldo                  | Dátum               | Popis                                                 |
|     | 🖃 🏠 ВА            |                                         |    |              |                      |                             | 1 614,49               |                     | Centrála Bratislava                                   |
|     | 🖃 🚊 2015/T0       | 5                                       |    |              |                      |                             | 76,00                  |                     |                                                       |
|     | 🖃 🥛 5510          | 00                                      |    |              |                      |                             | 76,00                  |                     | Odpisy dlhodobého nehmotného majetku a dlhodobého hmo |
|     | II 🛐              | 1500003                                 |    | MD           | 76,00                |                             |                        |                     |                                                       |
|     | 🖃 🚊 2015/TO       | 7                                       |    |              |                      |                             | 900,00                 |                     |                                                       |
|     | 3 3210            | 00                                      |    |              |                      |                             | 900,00                 |                     | Mzdové náklady                                        |
|     | IC IC             | 1500005                                 |    | MD           | 900,00               |                             |                        |                     |                                                       |
|     | ☐ ① 2016/T0       | 5                                       |    |              |                      |                             | 70,00                  |                     |                                                       |
|     | 3 5510            | DO                                      |    |              |                      |                             | 70,00                  |                     | Odpisy dlhodobého nehmotného majetku a dlhodobého hmo |
|     | IC 🛐              | 1600003                                 |    | MD           | 70,00                |                             |                        | 31.01.2016          | Inv. maj. PC2 - účtovný odpis                         |
|     | ☐ ① 2016/T0       | 7                                       |    |              |                      |                             | 568,49                 |                     |                                                       |
|     | 3 5210            | 00                                      |    |              |                      |                             | 557,14                 |                     | Mzdové náklady                                        |
|     |                   | 1600005                                 |    | MD           | 557,14               |                             |                        | 11.02.2016          | HM - Veselá Viera                                     |
|     | 3 5270            | 00                                      |    |              |                      |                             | 11,35                  |                     | Zákonné sociálne náklady                              |
|     | IC IC             | 1600006                                 |    | MD           | 11,35                |                             |                        | 11.02.2016          | NP - Veselá Viera                                     |
| +   | 🕒 🛆 KE            |                                         |    |              |                      |                             | 2 580,21               |                     | Pobočka Košice                                        |

Na rozdiel od zoznamu Účtovné analýzy, ktorý je umiestnený v spoločných dátach (a teda je pri sieťovom spracovaní jedinečný pre všetkých používateľov), vytvára aparát Účtovných zostáv tento zoznam na lokálnom počítači používateľa v dočasnom súbore. Až z tohto súboru sa vykonáva prípadná tlač.

▶ Tento súbor (zoznam dátovej kocky) je možné prezerať pomocou plného "stromčekového" zoznamu s možnosťou rozbaľovania a zbaľovania ľubovoľných úrovní (vrátane exportu do Excelu). Rozbaľovacie tlačidlá nie sú v zozname *Účtovné analýzy* implementované z dôvodu rýchlostných obmedzení OS Windows pri sieťovej prevádzke.

Účtovné zostavy majú vlastný zoznam konfigurácií, nezávislý na zozname Účtovných analýz.
 V Sprievodcovi tlačou Účtovné zostavy si môžete nastaviť vlastné konfigurácie Účtovné analýzy pre jednotlivé kontrolingové premenné napr. Výnosy jednotlivých stredísk.

Tlačovú zostavu Účtovné zostavy môžete tiež vytlačiť v grafickej podobe.

### Ú tovné analýzy

|                                                                                                    | Konfigurácia Účtovnej analýzy                                                       |
|----------------------------------------------------------------------------------------------------|-------------------------------------------------------------------------------------|
| Vyberte konfiguráciu analýzy, podľa ktorej chcete zostavi<br>obsahovať viac premenných agregácie, zostava bude agr<br>Ďalej zadajte spôsob zotriedenia a premennú, podľa ktore<br>Konfigurácia účtovnej analýzy<br>OK   C Pridať O Praviť S Kopírovať | u vy<br>rego<br>ej sz<br>OK Späť<br>Základné operácie                               |
| <systemova> Naklady stredisk<br/><systémová> Zisk zákaziek</systémová></systemova>                                                                                                    | Názov: Náklady stredísk Generovať ná                                                |
| častky     Skratky premennej  LER SOFTWARE  Ney 53      Späť                                                                                                    | Zoskupenie Účtovnej analýzy a jeho poradie<br>Účet<br>Účet<br>Filter                |
|                                                                                                    | Ďalší<br>☐ Zobraziť úhrady dokladov<br>☑ Ignorovať prázdne hodnoty najvyššej úrovne |
|                                                                                                    | Po výpočte zotriediť analýzu podľa. zoskupenie 🗸 vzostupne 🗸                        |

#### Účtovné zostavy

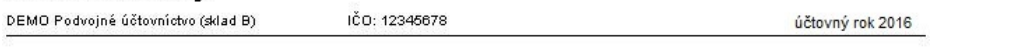

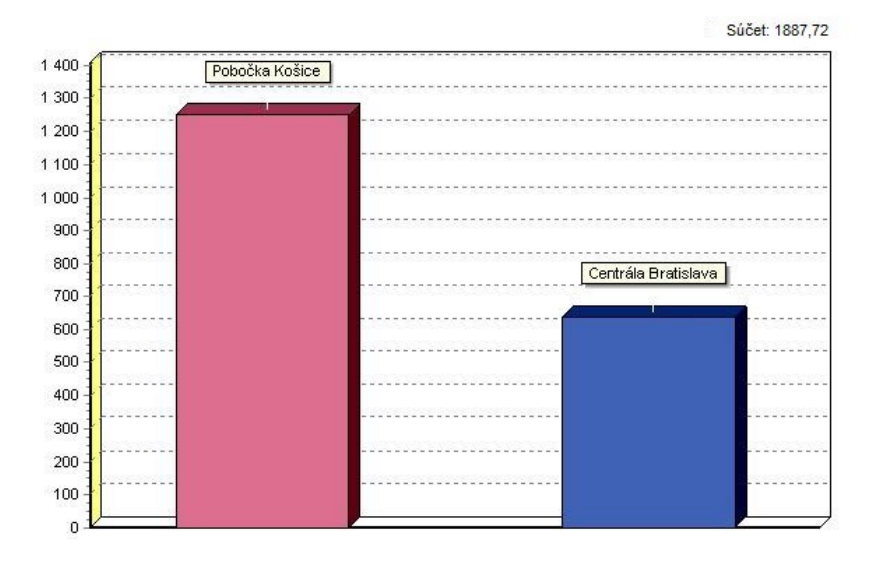

#### 3.1 o je potrebné vykona pre správnu funk nos modulu Ú tovné analýzy

Pre správnu funkciu *Účtovnej analýzy* je potrebné, aby počiatočné stavy denníka boli navedené vo verzii 12.000 a vyššie, ktorá už obsahuje modul *Účtovné analýzy*. Dôvodom je jednoznačnosť *Čísla riadku* pri počiatočných stavov denníka, ktorý pre potreby *Účtovnej analýzy* slúži na identifikáciu záznamov účtovného denníka. (V starších verziách programu mali tieto záznamy všetky číslo riadku -1, čo je pre funkciu *Účtovné analýzy* nepoužiteľný stav.) K tomuto je úplne postačujúce v danom účtovnom roku otvoriť zoznam *Účtovného denníka* a program už samostatne zaistí jeho automatický prevod. Ak postup nie je dodržaný, program na tento stav upozorní a nedovolí výpočet *Účtovnej analýzy* nastavená tak, aby prechádzala viac účtovných rokov, je nutné túto činnosť vykonať vo všetkých zahrnutých účtovných rokoch.

| <b>a</b> ( | 🗄 🔹 💡 🎒 💙 🛛 Zadajte I               | hľadaný text                  |              | P          | Mo       | ney S3         | Nástroje zoznamu                     |     | – 🗆 X                                                      |
|------------|-------------------------------------|-------------------------------|--------------|------------|----------|----------------|--------------------------------------|-----|------------------------------------------------------------|
| Mo         | ney Účtovníctvo (                   | Dbchod                        | Sklad Servis | Analýzy    | Réžia    | Nástroje       | Počiatočný stav salda                |     | 0                                                          |
| Prida      | ₩ Vyňať Pomoc<br>Práca so zoznamom  | DopInenie<br>roka<br>Operácia |              |            |          |                |                                      |     | ~                                                          |
| >          | Počiatočný stav salda               |                               |              |            |          |                |                                      |     | Legenda ×                                                  |
|            | <sup>A</sup> z↓ ▲ Číslo riadku Dátu | m MD                          | D            | Suma [     | Doklad   | Popis          |                                      | ^   | Oulédania reasona                                          |
|            | • 1 09.01.                          | 2015 518000                   |              | 500,00 2   | 21500001 | telefóny 01/2  | 015                                  |     | oviadanie zoznaniu                                         |
|            | 2 09.01.                            | 2015 343000                   | 321000       | 100,00 2   | 21500001 | DPH - telefón  | y 01/2015                            |     | AZ↓ zobrazenie stlpcov pre<br>zoradenie                    |
|            | 4 12.01.                            | 2015 131000                   | 321000       | 1 500,00 2 | 21500002 | zahraničná fa  | ktúra - reverse charge               |     | kliknutím na stipec zoradíte                               |
|            | 9 12.01.                            | 2015 518000                   | 321000       | -100,00 2  | 21500003 | *** Dobropis   | faktúry 21500001 *** " telefóny 01   | /20 | zoznam                                                     |
|            | 10 12.01.                           | 2015 343000                   | 321000       | -20,00 2   | 21500003 | DPH - *** Do   | propis faktúry 21500001 *** " telefó | ny  | <ul> <li>zoradenie vzostupne alebo<br/>zostupne</li> </ul> |
| žky        | 12 12.01.                           | 2015 343000                   | 321000       | -0,01 2    | 21500004 | DPH - Nákup t  | ovaru                                |     | Rýchle hľadanie - hľadanie podľa                           |
| olo        | 13 12.01.                           | 2015 131000                   | 321000       | 2 201,91 2 | 21500004 | Nákup tovaru   |                                      |     | napísaných znakov v<br>zozname                             |
| né         | 14 12.01.                           | 2015 343000                   | 321000       | 440,39 2   | 21500004 | DPH - Nákup t  | ovaru                                |     | potiahutím myši sa označí                                  |
| úbe        | 26 12.01.                           | 2015 131000                   | 321000       | 1 807,50 2 | 21500007 | Nákup tovaru   |                                      |     | viac záznamov                                              |
| Obr        | 27 12.01.                           | 2015 343000                   | 321000       | 361,50 2   | 21500007 | DPH - Nákup t  | ovaru                                |     |                                                            |
|            | 28 12.01.                           | 2015 131000                   | 321000       | 610,00 2   | 21500007 | Nakup tovaru   |                                      |     |                                                            |
|            | 29 12.01.                           | 2015 343000                   | 321000       | 122,00 2   | 21500007 | DPH - Nakup 1  | ovaru                                | _   |                                                            |
|            | 30 12.01.                           | 2015 131000                   | 321000       | 1 343,45 2 | 1500007  | Nakup tovaru   |                                      | -   |                                                            |
|            | 31 12.01.                           | 2015 343000                   | 321000       | 200,09 2   | 1500007  | Nélaun teuroru | ovaru                                |     |                                                            |
|            | 32 12.01.                           | 2015 131000                   | 321000       | 755.00 2   | 1500007  | DPH - Nákup t  | overu.                               |     |                                                            |
|            | 34 12 01                            | 2015 131000                   | 321000       | 316 25 2   | 21500007 | Nákup tovaru   | ovaru                                |     |                                                            |
|            | 35 12.01                            | 2015 343000                   | 321000       | 63.25 2    | 21500007 | DPH - Nákup t  | ovaru                                |     |                                                            |
|            | 39 12.01.                           | 2015 131000                   | 321000       | 900.00     | 21500008 | Nákup tovaru   |                                      |     |                                                            |
|            | 40 12.01.                           | 2015 343000                   | 321000       | 180.00 2   | 21500008 | DPH - Nákup t  | ovaru                                |     |                                                            |
|            | 41 12.01.                           | 2015 131000                   | 321000       | 610,00 2   | 21500008 | Nákup tovaru   |                                      |     |                                                            |
|            | 42 12.01.                           | 2015 343000                   | 321000       | 122,00 2   | 21500008 | DPH - Nákup t  | ovaru                                |     |                                                            |
|            | 43 12.01.                           | 2015 131000                   | 321000       | 1 343,45 2 | 21500008 | Nákup tovaru   |                                      |     |                                                            |
|            | 44 12.01.                           | 2015 343000                   | 321000       | 268,69 2   | 21500008 | DPH - Nákup t  | ovaru                                |     |                                                            |
|            | 55 12.01.                           | 2015 311000                   | 604000       | 720,00 1   | 1500002  | Predaj tovaru  |                                      |     |                                                            |
|            | 56 12.01.                           | 2015 311000                   | 343000       | 144,00 1   | 1500002  | DPH - Predaj   | tovaru                               | ~   |                                                            |
| -          | <                                   |                               |              |            |          |                |                                      | >   |                                                            |
| DEMO       | Podvojné účtov 2016 25.10.          | 2016 Po                       | užívateľ     |            | 15       | - 9 - 3        | Verzia: 17,000 Lic:                  |     | PIN: 035 21 63 😗                                           |

Rovnaká podmienka sa týka aj zoznamu *Počiatočný stav salda*. Tento zoznam *Účtovné analýzy* spracovávajú vtedy, ak ide o tzv. Saldokontné konfigurácie, tj. v premennej *Účet* je nastavený filter *Druh účtu* Saldokontný a zároveň sa spracováva len aktuálny účtovný rok. (V ostatných prípadoch nie je zoznam *Počiatočný stav salda spracovávaný*.) Potom musí byť zoznam *Počiatočného stavu salda* navedený (pozor, nie iba otvorený!) vo verzii 12.000 a vyššie, ktorá zaručí jednoznačnosť jeho záznamov podľa kľúča *Číslo riadku / Rok*. Premenná *Rok* bola zavedená práve pre potreby *Účtovnej analýzy*. Pretože zoznam obsahuje aj údaje salda z minulých účtovných rokov, je nutné tento zoznam postupne naviesť (karta *Účtovníctvo / Uzávierkové operácie / Uzávierka roka*) pre všetky účtovné roky predchádzajúce aktuálnemu roku, v ktorom je *Účtovná analýza* spracovávaná. Postupné navedenie

počiatočného stavu salda cez všetky účtovné roky predchádzajúce aktuálnemu roku, v ktorom pracujete s modulom *Účtovné analýzy*, však môže byť pri väčších dátach značne časovo náročné. Navyše, ak účtovná jednotka nepoužíva automatický prevod a navádza počiatočné stavy v zozname *Počiatočný stav salda ručne*, nie je tento postup možný. V tomto prípade môžete v zozname použiť tlačidlo *Doplnenie roka*.

POZNÁMKA: Tlačidlo Doplnenie roku spustí funkciu, ktorá v aktuálnom zozname automaticky zaistí doplnenie hodnoty premennej *Rok* (Potrebné pre beh modulu Účtovné analýzy) a ďalej zaistí jednoznačnosť kľúča *Číslo riadku / Rok*.

### 3.2 Rady pre používanie modulu Ú tovné analýzy

Modul Účtovné analýzy používajte s rovnakou konfiguráciou iba v jednom účtovnom roku (najlepšie aktuálnom). To sa týka najmä "Saldokontného" použitia zoznamu, kedy by napr. proces párovania salda v predchádzajúcom obchodnom roku zákonite zmenil stav salda v tomto roku a následný prevod počiatočných zostatkov salda by znehodnotil zmeny prípadne súčasne vykonávané v Účtovnej analýze v aktuálnom roku.

▶ Pre potreby "manažérskych" zostáv využívajte aparátu Účtovných zostáv, kde môžu byť pripravené zostavy rôznych zoskupení nezávisle na zozname Účtovné analýzy.

Pri archivácii použite možnosť tzv. Prázdneho salda, ktoré zoznam zmaže. Zoznam Účtovné analýzy je možné vždy znovu vybudovať sa existujúcich účtovných dát a je zbytočné jeho značným rozsahom zaťažovať archívne súbory.

▶ Prečítajte si pozorne pomoc k modulu, možnosť kombinácií rôznych filtrov a nastavenie je značná a je potrebné vedieť, aké dáta sú vlastne danou konfiguráciou spracované.

▶ Pri veľkom objeme dát, najmä v sieťovej prevádzke, možno očakávať pomerne dlhý čas výpočtu pri zostavení databázy Účtovnej analýzy (Off-line režim) - u účtovného denníka s 200 000 záznamami sa pohybuje približne okolo 12 minút. Nasledujúci on-line zmeny sú samozrejme okamžité.

Off-line výpočet môže spúšťať pri sieťovej prevádzke iba jeden používateľ. Vlastnú on-line prácu, napr. pri čistení salda, môže potom v sieťovej prevádzke vykonávať nad jedným zoznamom viac užívateľov.

TIP: V module S3 Automatic môžete naplánovať automatické spúšťanie výpočtu účtovnej analýzy a následný tlačový export v programe Money S3.

## Volajte bezplatne: +421 249 212 345 obchod@money.sk

**Bratislava** Plynárenská 7/C

tel.: +421 249 212 323

**Prešov** Kúpeľná 3 tel.: +421 517 732 908 **Praha** Rubeška 215/1 tel.: +420 244 001 288 **Brno** Drobného 555/49 tel.: +420 549 522 511 **Liberec** 1. máje 97/25 tel.: +420 485 131 058